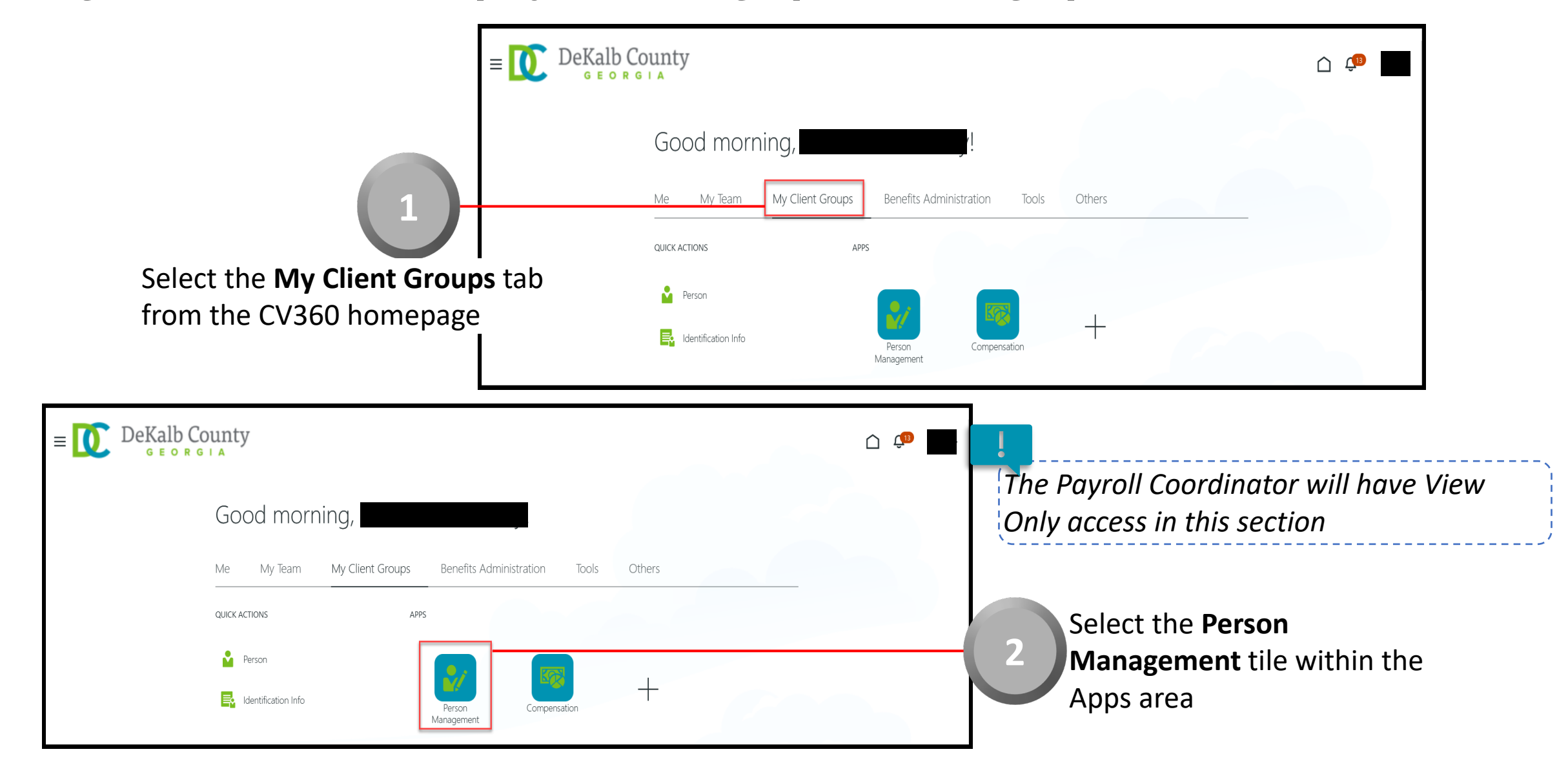

|                                              | $E = \bigcup_{\text{GEORGIA}} DeKalb County$ |                                              |                                              |
|----------------------------------------------|----------------------------------------------|----------------------------------------------|----------------------------------------------|
|                                              | Search Person                                |                                              |                                              |
| 3                                            | Person Management: Search                    | 0                                            |                                              |
|                                              | Search                                       |                                              | Advanced Saved Search All People  * Required |
| From the Person Management: Searc            | h                                            | <b>.</b>                                     | ** At least one is required                  |
| page, key the Name or Employee Nur           | nber                                         | Keywords                                     |                                              |
| of the Employee                              | ** National ID                               | *Effective As-of Date 12/6/21                | 5cl                                          |
|                                              |                                              |                                              | Search Reset Save                            |
|                                              |                                              |                                              |                                              |
| >- 💦 DeKalb County                           |                                              |                                              |                                              |
|                                              |                                              |                                              | Employees may be searched by Name,           |
| Search Person                                |                                              |                                              | Person Number, or by Keywords                |
| Person Management: Search @                  |                                              |                                              |                                              |
| 4 Gunt                                       |                                              | Advantal Sound Sound All Decolo              | ×                                            |
| = sed(c)                                     |                                              | Auvaliceu Saved Search All People * Required |                                              |
| ** Name ** Keywords                          |                                              | ** At least one is required                  |                                              |
| ** Person Number                             | erminated work relationships                 |                                              |                                              |
| ** National ID *Effective As-of Date 12/6/21 | ũ.                                           |                                              | Select the <b>Search</b> button              |
|                                              |                                              | Search Reset Save                            | Select the Search Buttom                     |

|                                | E DeKal<br>G E G                   | b County           |                       |                                    |             |                     | _                     |                      | <u>(</u> 13         |
|--------------------------------|------------------------------------|--------------------|-----------------------|------------------------------------|-------------|---------------------|-----------------------|----------------------|---------------------|
|                                | Person Manag                       | ement: Search ©    |                       |                                    |             |                     |                       |                      |                     |
|                                | ✓ Search                           |                    |                       |                                    |             |                     | Advanced Saved Sear   | ch All People        |                     |
|                                |                                    |                    |                       |                                    |             |                     |                       | ** At least          | * Req<br>one is req |
|                                | ** Name                            |                    | ** Keywords           |                                    |             |                     |                       |                      |                     |
|                                | ** Person Number                   |                    | ]                     | Include terminated work relationsh | ips         |                     |                       |                      |                     |
| 5                              | ** National ID<br>Search Results ② |                    | *Effective As-of Date | 12/6/21                            |             |                     |                       | Search               | Reset               |
| From the <b>Search Results</b> | Actions - View - Forma             | t <b>▼</b> _∰      |                       |                                    |             |                     |                       |                      |                     |
|                                | Name                               | Person National ID | Department            |                                    | Location    | User Person<br>Type | Job                   | Assignment<br>Status | Acti                |
| section, select the Employee   | S                                  |                    | 02132 - FINANCE-UTILI | TY CUSTOMER OPERATIONS             | ANNEX - Mal | Employee            | 21040 - Accounting Te | Active - Payr        |                     |
| Name link                      | Columns Hidden 11                  |                    |                       |                                    |             |                     |                       |                      |                     |

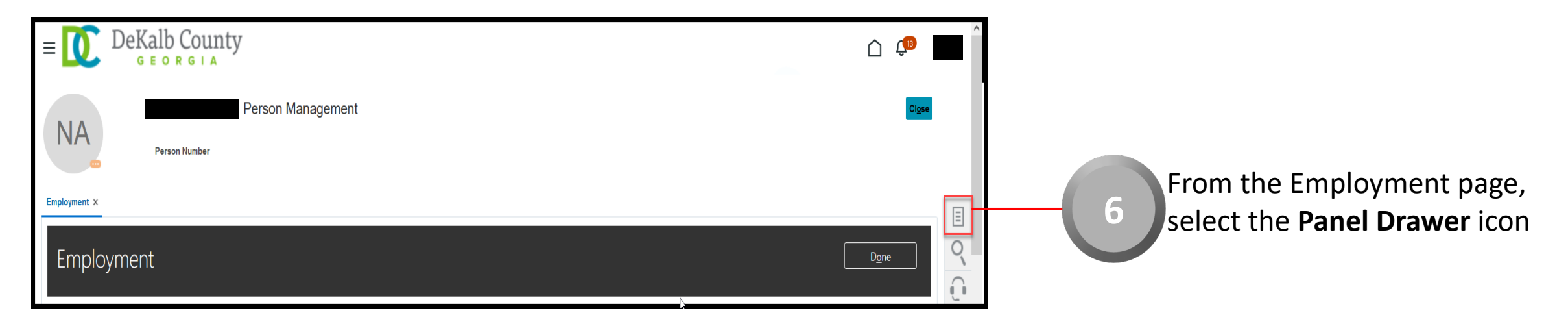

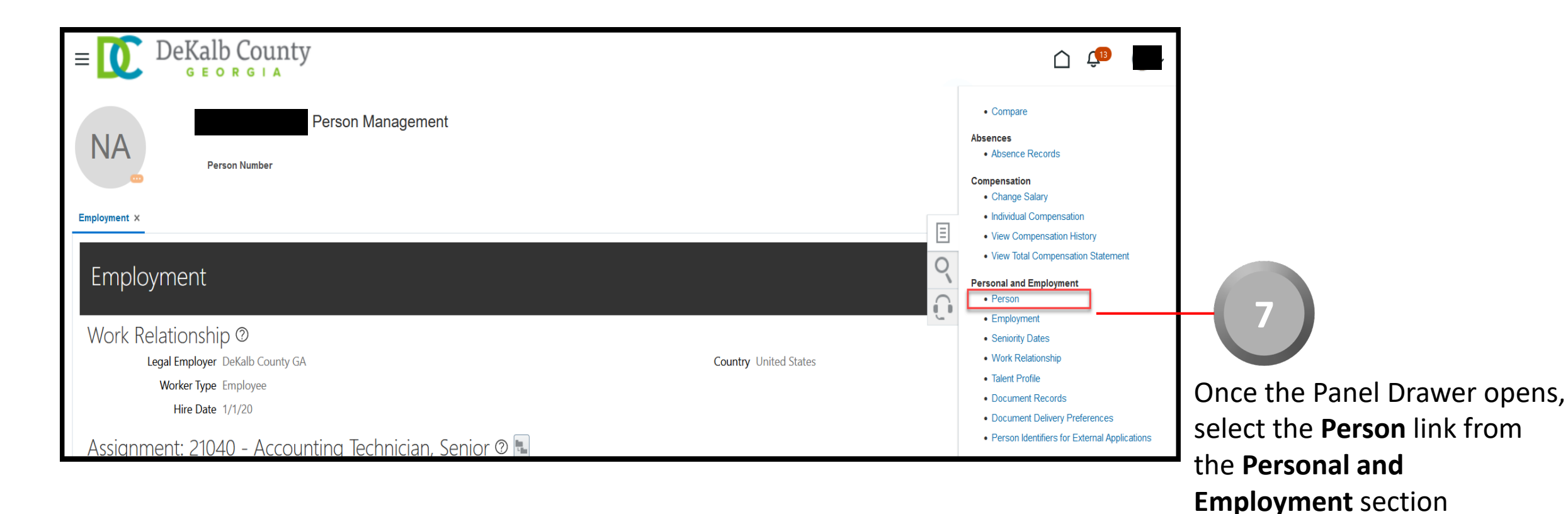

CloudVergent 360

From the **Person** page, the Coordinator can view the Employee's Biographical and Demographic Information such as Name and Address, Communication Methods, Biographical Information, and Legislative Information. Scroll down through the page to view the complete details

| E DeKalb County                           | r                                        | <u>í</u> |
|-------------------------------------------|------------------------------------------|----------|
| Person Number                             | Person Management                        | Close    |
| Employment × Person ×                     |                                          | E        |
| Person ®                                  |                                          |          |
| Person Information Documents Extra Inform | rmation                                  |          |
| Name and Addresses <sup>®</sup>           | National Identifiers @                   |          |
| First Name                                | Biographical Info                        |          |
| Last Name<br>Suffix                       | Date of Birth                            |          |
| Middle Name L                             | Date of Death                            |          |
| Addresses                                 | Country of Birth<br>Region of Birth      |          |
| Primary Mailing                           | Town of Birth<br>Correspondence Language |          |
| Communication Methods @                   |                                          |          |

All sensitive information such as Date of Birth and Social Security Number have been hidden from this role

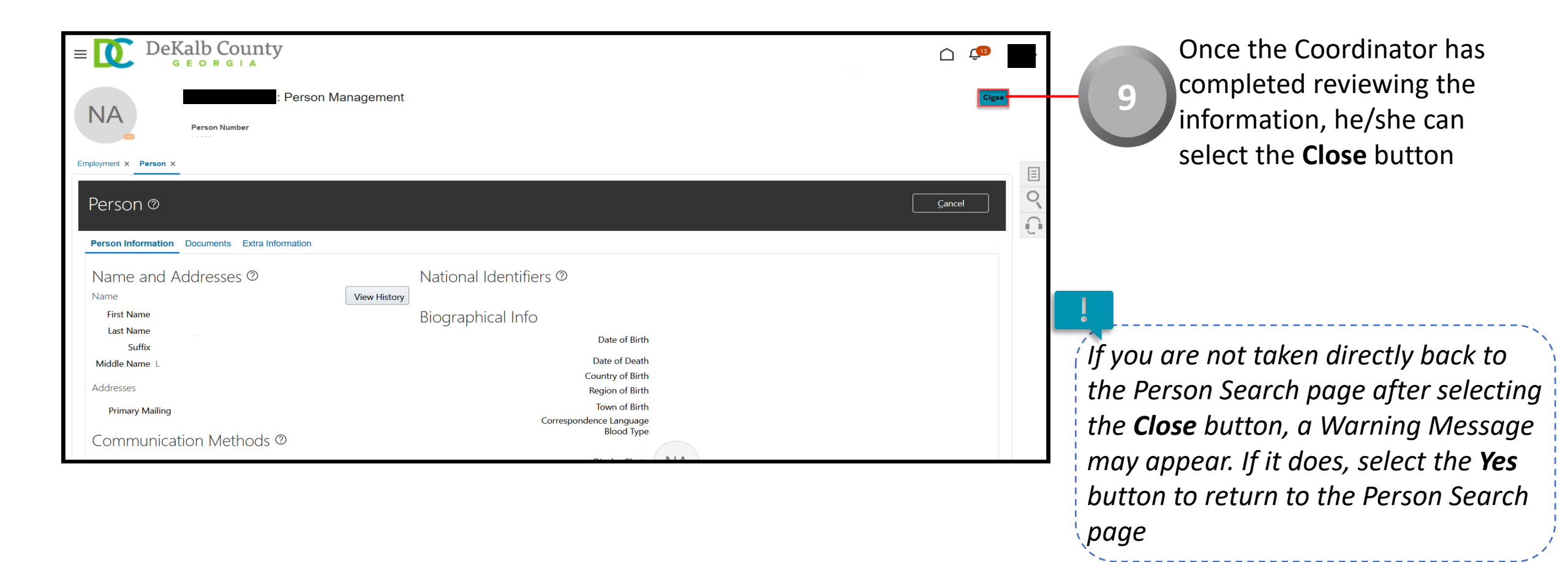